# Arbeitshilfe zur

## **Spielverlegung online**

## über das DFBnet

# Unterliegt nicht dem Änderungsdienst!

## Das Login

Über die Startseite <u>www.dfbnet.org</u> gelangt man zur Eingabemaske, in der die Zugangsdaten für den Spielbericht / Ergebnismeldung eingetragen werden. Die Zugangskennung mit Passwort und der Zugriffsberechtigung wird vom zuständigen Vereinsadministrator an den jeweiligen Mannschaftsverantwortlichen, Betreuer, Trainer vergeben. Je nach vergebener Zugriffsberechtigung können die Unterpunkte Spielverlegung Online, Anlage von Freundschaftsspielen, Suche von Mannschaftsverantwortlichen nicht oder nur teilweise angewandt werden. In diesem Fall kann der Vereinsadministrator die Berechtigungen entsprechend erweitern.

| DFBnet                                                                 | 10                                                                                                    | Partner DFBnet und FUSSBALL.DE                |
|------------------------------------------------------------------------|----------------------------------------------------------------------------------------------------|-----------------------------------------------|
| i Service Forum DFBne                                                  | et App Schulungsumgebung Kontakt Impressum Datenschutz AGE                                                                                 | Q Suchbegriff                                 |
| DFBnet SpielPLUS                                                       | Anmeldung                                                                                                    | DEUTSCHER<br>FUSSBALL-BUND                    |
| Spielplanung / Spielbetrieb<br>Meisterschaftsspiele<br>Hallenfussball  | Benutzerkennung Passwort                                                                                                    | DFB-<br>MEDIEN                                |
| Pokalspiele<br>Pokalspiele<br>Freundschaftsspiele<br>Vereinsmeldebogen | Anmelden Passwort vergessen?                                                                                                    | FUSSBALL.DE                                   |
| Benutzerverwaltung<br>Schiedsrichteransetzung<br>Auswahlmannschaften   | DFBnet-News                                                                                                    | Sportmodin<br>Der DFBnet - Medienservice      |
| Lehrgangsverwaltung<br>Spielbericht                                    | FV Niederrhein sucht Verband sadministrator (m/w)<br>Stellenausschreibung des Fußballverband Niederrhein [mehr]                            | DFBnet Verein                                 |
| Vereinsadministration                                                  | DFBnet Version 6.30 online<br>Im Zuge der Produktivsetzung des Softwarepakets Version [mehr]<br>Masternlan Amateurfußhall unior Coach & Co | DFBnet und<br>FUSSBALL.DE<br>Ein starkes Team |
| DFBnet Verein                                                          | Was wird eigentlich für die Amateure getan? [mehr] Praxishilfen für Vereinsmitarbeiter/innen                                               |                                               |
| DFBnet Postfach                                                        | Themenwoche: Rückrundenvorbereitung<br>Serviceangebot von FUSSBALL.DE für Trainer und Spieler [mehr]                                       |                                               |
| DFB OL Referentenservice                                               | Weitere News anzeigen                                                                                                    |                                               |
| Passwort vergessen                                                     |                                                                                                    |                                               |

Vereinskennung (z.B. 41000123XXX)

Im folgenden Beispiel wird dargestellt, wie die Antragstellung und Zustimmung / Ablehnung für Pflichtspiele über das DFBnet erfolgt. Online kann die Antragstellung nur bis 5 Tage vor dem Spieltag durchgeführt werden. Spielverlegungen für Freundschaftsspiele können nicht online beantragt werden. Nach Antragstellung erfolgt eine Mitteilung über das DFBnet Postfach an den gegnerischen Verein. Hier sollte gewährleistet sein, dass die Postfächer regelmäßig gesichtet und die betreffenden Mannschaftsverantwortlichen über die Antragstellung informiert werden.

## Auswahl des zu verlegenden Spiels

Nach erfolgreichem Login gelangt man über *Ergebnismeldung* zur Übersicht der Spielpaarungen im ausgewählten Datumsbereich und Mannschaftsart.

| Datumsbereich auswähle                                                                                                    | n                                                       | Manr                                           | nschaftsart aus                                     | swählen —                                        | ]                                  |                                   |                 |                       |
|----------------------------------------------------------------------------------------------------|---------------------------------------------------------|------------------------------------------------|-----------------------------------------------------|--------------------------------------------------|------------------------------------|-----------------------------------|-----------------|-----------------------|
| ERGEBNISMELDUNG                                                                                                    |                                                         |                                                |                                                     |                                                  |                                    |                                   | ?               |                       |
| ERGEBNISMELDUNG<br>Vereinsmeldung<br>Staffeln<br>Spielsurbe direkt                                                                                                    | Vereinsinfor<br>Verein 41                               | mationen<br>000864 SV Mi<br>Inian Meldekontrol | elsbach<br>Ie Mannschaften T                        | ahellen Spielverleg                              | Stammgebiet                        | Kreis                             | Westerwald/Wied | sliste 🕟              |
| SPIELBERICHTE<br>FREUNDSCHAFTSSPIELE<br>VEREINSMELDEBOGEN<br>LIVETICKER<br>VERBAND ONLINE<br>PASS ONLINE                                                                                                    | Datumsber <u>eici</u><br>Spielkennung<br>Sportdisziplin | Alle auswählen                                 | bis 30.04.2017 I                                    | Heim/Gast/Verar<br>Spielstatus<br>Mannschaftsart | ntwortlich alle S<br>ohne<br>E-Jur | Spiele<br>Ergebnis<br>nioren<br>E | ingaben leeren  | ✓<br>✓<br>✓<br>Suchen |
| ANTRAGSTELLUNG<br>POSTFACH                                                                                                    | Spiele (7)                                              | Karten und Strafen<br>el <sup>V∆</sup> Anstoß  | Schiedsrichter Spie<br>V&Heimmannschaft             | elstätte Änderer<br>SD MS-Art Spielkl            | asse                               | Tore S                            | onderereignis   | Status                |
| and the second second se | 1068 🖉 🖉                                                | 5006 06.04.2017 18:00                          | JSG Feldkirchen<br>JSG Melsbach                     | FB E-Junioren Kreiskla                           | sse                                | :                                 |                 | ê () <b>11</b> 1      |
|                                                                                                    | 1014                                                    | 4008 07.04.2017 18:00                          | VFL Neuwied<br>JSG Melsbach II                      | FB E-Junioren Kreiskla                           | sse                                | :                                 |                 | <b>0</b> 11           |
|                                                                                                    | 1068 👷 🕺                                                | 9008 08.04.2017 10:00                          | VFL Neuwied II<br>JSG Melsbach III                  | FB E-Junioren Kreiskla                           | sse                                | :                                 |                 | <b>9</b> 1 <b>1</b> 1 |
|                                                                                                    | 17003 🖉 🖉                                               | 5036 22.04.2017 11:00                          | JSG Melsbach<br>JSG Ellingen 1                      | FB E-Junioren Kreisfre                           | undschaftsspiele                   | :                                 |                 | <b>0 1</b>            |
|                                                                                                    | 1068 🌉 🖉                                                | 9010 29.04.2017 12:00                          | JSG Melsbach III<br>JSG Neustadt                    | FB E-Junioren Kreiskla                           | sse                                | :                                 |                 | <b>() 1</b>           |
|                                                                                                    | 1068 🦉 🖉                                                | 5008 29.04.2017 13:00                          | JSG Melsbach<br>JSG Kannenbäckerland-H<br>ilgert II | FB E-Junioren Kreiskla                           | sse                                | :                                 |                 | <b>01 11</b>          |
|                                                                                                    | 1014 🦉 💯                                                | 4010 29.04.2017 13:00                          | JSG Melsbach II<br>FV Engers II                     | FB E-Junioren Kreiskla                           | sse                                | :                                 |                 | <b>Ö</b>              |
| 15 M 1                                                                                                    | Zurück                                                  | Drucken Export                                 |                                                     |                                                  |                                    |                                   | Rückgängig Sp   | eichern               |

– Spiel auswählen (Klick auf den grünen Bearbeitungsstift)

Es können nur Spielverlegungen beantragt werden, bei denen das Verlegungssymbol in der 2. Spalte farblich gekennzeichnet sind.

Der antragstellende Verein gibt im neuen Fenster alle zu ändernden Daten ein.

| Heimrechttausch                                                                                                    |                                                                                                  |                                                                                                    |                                                           |                                                   |   |                                          |                                                                | Uhrze      | it |
|----------------------------------------------------------------------------------------------------|--------------------------------------------------------------------------------------------------|----------------------------------------------------------------------------------------------------|-----------------------------------------------------------|---------------------------------------------------|---|------------------------------------------|----------------------------------------------------------------|------------|----|
| Datum                                                                                                    |                                                                                                  |                                                                                                    |                                                           |                                                   |   |                                          |                                                                |            |    |
| ERGEBNISMELDUNG                                                                                                    |                                                                                                  |                                                                                                    |                                                           |                                                   |   |                                          | 3                                                              | 2          | Ţ  |
| ERGEBNISMELDUNG<br>Vereinsmeldung<br>Staffeln<br>Spielsuche direkt                                                         | <b>Staffelinfo</b><br>Saison<br>Rahmenplan<br>Größe                                              | 16/17<br>2<br>7                                                                                                  | Mannschaftsart<br>Spielklasse<br>Gebiet                   | E-Junioren<br>Kreisklasse<br>Kreis Westerwald/Wie | d | Staffel<br>Staffeltyp<br>Status          | Staffel 3 Rückrunde<br>Punktwettkampf<br>Spielbetrieb freigege | sben       |    |
| SPIELBERICHTE<br>FREUNDSCHAFTSSPIELE<br>VEREINSMELDEBOGEN<br>LIVETICKER<br>VERBAND ONLINE<br>PASS ONLINE<br>ANTRAGSTELLUNG | Spielverlegun<br>Aktuelle Spielin<br>Spielbegegnung<br>Spielkennung<br>Spieldatum<br>Spielstätte | ysantrag<br>formationen<br>VFL Neuwied II -<br>410689008<br>08.04.2017<br>Neuwied Raiffeise<br>Rasselsteiner Str | JSG Melsbach III<br>Spieltag 2<br>Uhrzeit 10<br>enstadion | Schlüsseltag                                      | 2 | Status<br>Spielstätte<br>Status<br>56564 | Spiel geplant<br>entyp Rasenplatz<br>bespielbar<br>Neuwied     |            |    |
|                                                                                                    | <b>Antrag auf Verl</b><br>Antragstatus<br>Heimrechttausch<br>Spieldatum<br>Spielstätte           | Nein<br>08.04.2017                                                                                               | G Melsbach III                                            | <ul><li>✓</li><li>✓</li></ul>                     |   |                                          |                                                                |            |    |
|                                                                                                    | Begründung<br>Geändert am                                                                        |                                                                                                    |                                                           | von                                               | [ |                                          | Spielstätte au                                                 | ustauschen |    |
| -                                                                                                    | Stellungnahme<br>Entscheidung<br>Begründung                                                      | durch VFL Neuv<br>Zustimmung<br>Ände                                                                             | vied II<br>Ablehnung<br>erung der S                       | pielstätte —                                      |   |                                          |                                                                |            |    |

Es ist weiterhin eine kurze Begründung für den Verlegungswunsch anzugeben.

#### Die Änderungen sind mit **Speichern** abzuschließen.

Wie erwähnt, wird die gegnerische Mannschaft über den Verlegungswunsch informiert (DFBnet Postfach) und muss nun online die Stellungnahme (Zustimmung / Ablehnung) mit Begründung abgeben.

#### Stellungnahme des Gegners

Nach erfolgreichem Login gelangt man über *Ergebnismeldung / Spielverlegungsanträge* zur Übersicht der Spielpaarungen im ausgewählten Datumsbereich

| ERGEBNISMELDUNG                                                                                                    |                                                                                                    |                                                                                                    |                                                                                                    | ?                                                                                                    | 2                        |
|----------------------------------------------------------------------------------------------------|----------------------------------------------------------------------------------------------------|----------------------------------------------------------------------------------------------------|----------------------------------------------------------------------------------------------------|----------------------------------------------------------------------------------------------------|--------------------------|
| ERGEBNISMELDUNG<br>Vereinsmeldung<br>Staffeln<br>Spielsurche direkt                                                                    | Vereinsinformationen<br>Verein 41000864 SV Melst<br>Vereinsspielplan Meldekontrolle                                                                                              | aach<br>Mannschaften Tabe                                                                            | Stammgebi                                                                                                    | et Kreis Westerwald/Wied                                                                                                    | i<br>einsliste           |
| SPIELBERICHTE<br>FREUNDSCHAFTSSPIELE<br>VEREINSMELDEBOGEN<br>LIVETICKER<br>VERBAND ONLINE<br>PASS ONLINE<br>ANTRAGSTELLUNG<br>POSTFACH | Datumsbereich 20.04.2017 III bi<br>Spielkennung<br>Sportdisziplin Alle auswählen<br>Zurück<br>Anträge (1) Spielstätte Spiels                                                     | s [17.05.2017 []]<br>v                                                                               | Antragsteller<br>Status<br>Mannschaftsart                                                                     | Alle auswählen<br>Alle auswählen<br>Alle auswählen<br>Eingaben leeren                                                         | V<br>V<br>Suchen         |
| dan in                                                                                                    | 410685011<br>13:00 Spfr Eisbac                                                                                                    | nnschaft<br>IICh<br>htal                                                                             | FB Kreisklasse                                                                                                | Termin         Grund         AL           06.05.2017         III:00         IIII         IIIIIIIIIIIIIIIIIIIIIIIIIIIIIIIIIIII | V GV SL <sup>V≞KI</sup>  |
|                                                                                                    | Legende         Image: Spielverlegung bearbeiten         Image: Wunsch Terminänderung         Image: Wunsch Spielstätten-Änderung         Image: Wunsch Heimrechttausch-Änderung | <ul> <li>✓ Antrag</li> <li>✓ Antrag</li> <li>✓ Antrag</li> <li>○ Antrag</li> <li>☑ Antrag</li> </ul> | wurde zugestimmt<br>wurde angepasst und zugestimm<br>wurde abgelehnt<br>nicht mehr relevant<br>ist in Prüfung | SD Sportdisziplin<br>t WKT Wettkampftyp<br>KT Kostenträger<br>AV Antragstellend<br>GV Gegnerischer V<br>SL Staffelleiter      | ♪<br>er Verein<br>/erein |

Über das Symbol *"Spielverlegung bearbeiten*" kann der Gegner seine Zustimmung oder Ablehnung im neu geöffnetem Fenster erteilen. Bei Ablehnung wird eine Begründung eingetragen.

#### Die Stellungnahme ist mit Speichern abzuschließen!

|                     | Staffelinfo                                   |                                        |                                  |                        |                    |                  |                             |  |  |
|---------------------|-----------------------------------------------|----------------------------------------|----------------------------------|------------------------|--------------------|------------------|-----------------------------|--|--|
| ERGEBNISMELDUNG     | Saison                                        | 16/17                                  | Mannschaftsart                   | E-Junioren             |                    | Staffel          | Meisterrunde Staffel 2      |  |  |
| Vereinsmeldung      | Rahmenplan                                    | 3                                      | Spielklasse                      | Kreisklasse            |                    | Staffeltyp       | Punktwettkampf              |  |  |
| Staffeln            | Größe                                         | 6                                      | Gebiet                           | Kreis Westerw          | ald/Wied           | Status           | Spielbetrieb freigegeben    |  |  |
| Spielsuche direkt   |                                               |                                        |                                  |                        |                    |                  |                             |  |  |
| SPIELBERICHTE       | Spielverlegung                                | gsantrag                               |                                  |                        |                    |                  |                             |  |  |
| FREUNDSCHAFTSSPIELE | Aktuelle Spielin                              | formationen                            |                                  |                        |                    |                  |                             |  |  |
| VEREINSMELDEBOGEN   | Spielbegegnung JSG Melsbach - Spfr Eisbachtal |                                        |                                  |                        |                    |                  |                             |  |  |
| LIVETICKER          | Spielkennung                                  | 410685011                              | Spieltag 4                       | 4 Schlüss              | eltag 4            | Status Sp        | piel geplant                |  |  |
| VERBAND ONLINE      | Enioldatum                                    | 06 05 2017                             | Ubraoit                          | 12.00                  |                    | Coieletätteet    | va Kupstrasepolatz          |  |  |
| PASS ONLINE         | Spieldatum                                    | Malabach Kunst                         | 01112EIL .                       | 13.00                  |                    | Status be        | spielbar                    |  |  |
| ANTRAGSTELLUNG      | Spielstatte                                   |                                        | asen                             |                        |                    | 54591 M          |                             |  |  |
| ΡΟΣΤΕΔCΗ            |                                               | SFORTFLATZ                             |                                  |                        |                    | 30301 14         | LESDACH                     |  |  |
| rostrach            |                                               |                                        |                                  |                        |                    |                  |                             |  |  |
|                     | Antrag auf Verlegung durch Spfr Eisbachtal    |                                        |                                  |                        |                    |                  |                             |  |  |
|                     | Antragstatus                                  | Beantragt                              |                                  |                        |                    |                  |                             |  |  |
|                     | Heimrechttausch                               | Nein                                   |                                  |                        |                    |                  |                             |  |  |
|                     | Spieldatum                                    | 06.05.2017                             | Uhrzeit                          | 11:00                  |                    |                  |                             |  |  |
|                     | Spielstätte                                   |                                        |                                  |                        |                    |                  |                             |  |  |
|                     |                                               |                                        |                                  |                        |                    |                  |                             |  |  |
|                     | Begründung                                    | Ein Teil der Spie<br>den Staffelleiter | ler hat nachmittags<br>versandt. | eine Pflichtveranstalt | tung. Zustimmung d | les Gegners lieg | t per Mail vor und wurde an |  |  |
|                     |                                               |                                        |                                  |                        |                    |                  |                             |  |  |
|                     | Geändert am                                   | 20.04.2017 12:4                        | 45:15                            | von                    | 41000181024 (Be    | rnd Leyh)        |                             |  |  |
|                     |                                               |                                        |                                  |                        |                    |                  |                             |  |  |
|                     | Stellungnahme durch JSG Melsbach              |                                        |                                  |                        |                    |                  |                             |  |  |
|                     | Entscheidung                                  | Zustimmung                             | ∩Ablehnung                       |                        |                    |                  |                             |  |  |
| Begrindung          |                                               |                                        |                                  |                        |                    |                  |                             |  |  |
|                     |                                               |                                        |                                  |                        |                    |                  |                             |  |  |
|                     |                                               |                                        |                                  |                        |                    |                  |                             |  |  |
|                     | Geändert am                                   |                                        |                                  | von                    |                    |                  |                             |  |  |

| ERGEBNISMELDUNG                                                                                          |                                                                     |                                                                                      |                                                                 | ? 🛔                                                                     |
|----------------------------------------------------------------------------------------------------|---------------------------------------------------------------------|--------------------------------------------------------------------------------------|-----------------------------------------------------------------|-------------------------------------------------------------------------|
| ERGEBNISMELDUNG<br>Vereinsmeldung<br>Staffeln<br>Spielsuche direkt                                       | Vereinsinformationen<br>Verein 41000864<br>Vereinsspielplan Mel     | SV Melsbach<br>Idekontrolle Mannschaften Tab                                         | Stammg<br>ellen <b>Spielverlegungsan</b> t                      | ebiet Kreis Westerwald/Wied                                             |
| SPIELBERICHTE<br>FREUNDSCHAFTSSPIELE<br>VEREINSMELDEBOGEN<br>LIVETICKER<br>VERBAND ONLINE<br>DASE ONLINE | Datumsbereich 20.04<br>Spielkennung Sportdisziplin Alle a<br>Zurück | .2017 iii bis 17.05.2017 iii<br>uswählen v                                           | Antragsteller<br>Status<br>Mannschaftsart                       | Alle auswählen  Alle auswählen  Alle auswählen  Eingaben leeren  Suchen |
| ANTRAGSTELLUNG<br>POSTFACH                                                                               | Anträge (1) Spielst                                                 | tätte Spielstätte Soll<br><sup>™</sup> Heimmannschaft<br><sup>™</sup> Gastmannschaft | <sup>™</sup> AMannschaftsart<br>SD<br><sup>™</sup> ASpielklasse | neuer<br>Termin Grund AV GV SL ⊽∆KT                                     |
| State of the second                                                                                      | 2 410685011 06.05.201<br>13:00                                      | JSG Melsbach<br>Spfr Eisbachtal                                                      | FB E-Junioren<br>Kreisklasse                                    | 06.05.2017<br>11:00                                                     |

Hier hat der Gastverein der beantragten Verlegung zugestimmt -

Stimmt der Gegner dem Verlegungsantrag zu, so erfolgt automatisch eine Mitteilung an den Staffelleiter, welcher der Verlegung als Spielinstanz zustimmt und die Verlegung einträgt, soweit aus dessen Sicht nichts gegen die Verlegung spricht.

Sollte der Gegner der Verlegung nicht zustimmen, so muss die Verlegung erneut (z.B. mit einem anderen Spieldatum) beantragt werden. Es ist ratsam, dass sich der beantragende Verein mit dem Gegner im Vorfeld schon über einen Ausweichtermin abstimmt und ihn darauf hinweist, dass die Antragstellung online erfolgt. Durch das Onlineverfahren entfällt die Antragstellung über den Staffelleiter. Auch eine schriftliche Zustimmung des Gegners per Mail ist bei der Antragstellung online nicht mehr erforderlich.

#### Anmerkung:

Kann eine Spielverlegung nicht mehr online beantragt werden, hat die Verlegung über den Staffelleiter zu erfolgen. Dazu soll das im Anhang befindliche Antragsformular verwendet werden. Zusätzlich ist hier die schriftliche Zustimmung des Gegners per Mail erforderlich. Auch hier sollten sich im Vorfeld die beteiligten Mannschaften über einen neuen Spieltermin einigen.